## **Toggle Calculators**

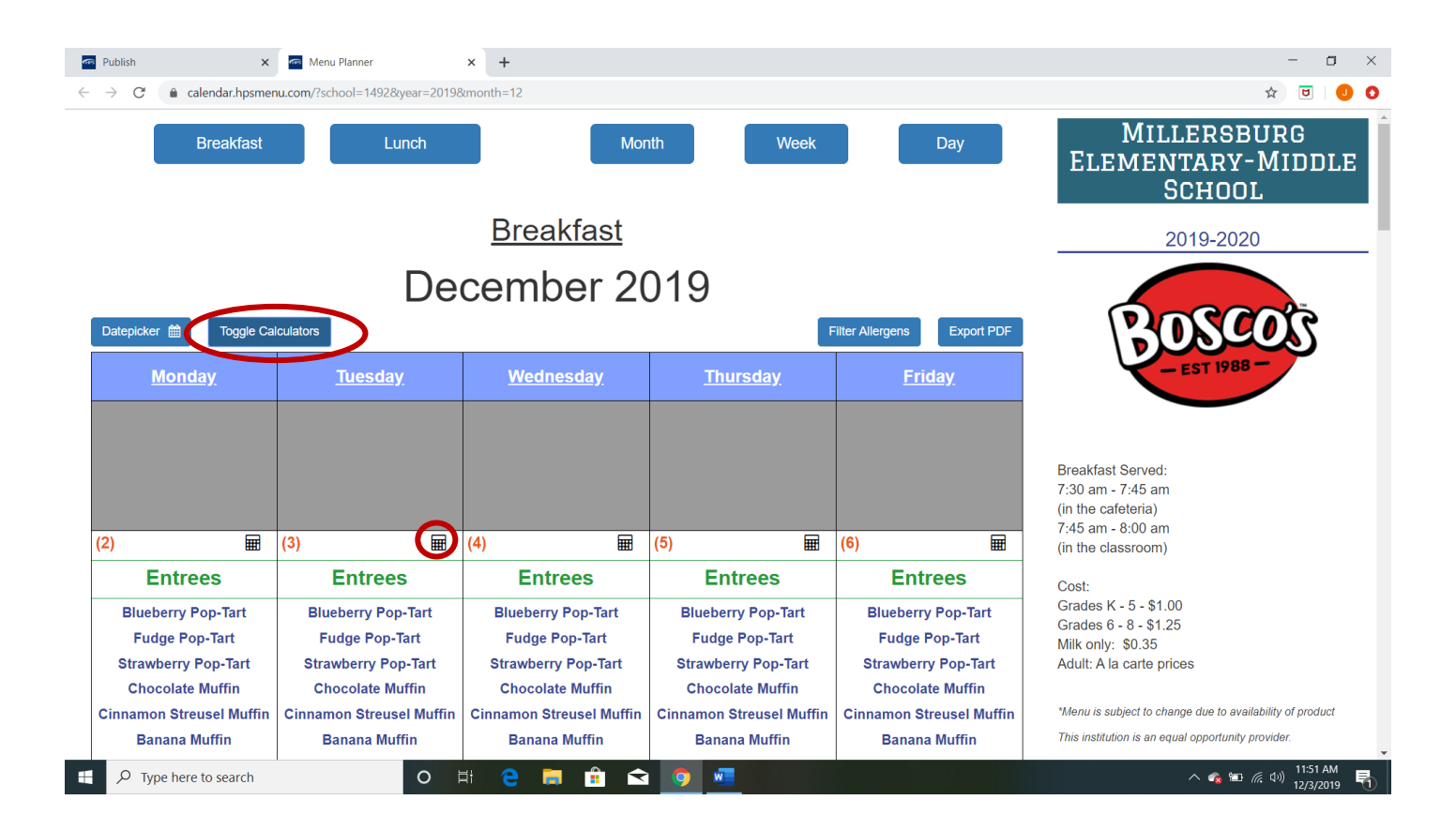

## Step 1. Click on Toggle Calculators

Step 2. Calculator icons will appear on each day. Click on calculator icon for the day you want.

## **Toggle Calculators**

| Entrees                          |          |  |  |  |
|----------------------------------|----------|--|--|--|
| Blueberry Pop-Tart               |          |  |  |  |
| Fudge Pop-Tart                   |          |  |  |  |
| Strawberry Pop-Tart              |          |  |  |  |
| Chocolate Muffin                 |          |  |  |  |
| Cinnamon Streusel Muffin         |          |  |  |  |
| Banana Muffin                    |          |  |  |  |
| Blueberry Muffin                 |          |  |  |  |
| Strawberry Uncrustable Sandwich  | •        |  |  |  |
| Mini Chocolate Chip French Toast |          |  |  |  |
| Sides                            |          |  |  |  |
| Red Grapes                       |          |  |  |  |
| Oranges                          |          |  |  |  |
| Banana                           |          |  |  |  |
| Sliced Apples                    |          |  |  |  |
| Grape Juice                      |          |  |  |  |
| Apple Juice                      | <b>v</b> |  |  |  |
| Chocolate Chip Oatmeal Bar       |          |  |  |  |
| Lucky Charms Cereal              |          |  |  |  |
| Cinnamon Toast Crunch Cereal     |          |  |  |  |
| Chocolate Chip Gripz Graham      |          |  |  |  |
| Strawberry Yogurt Chex           |          |  |  |  |
| GoGurt Strawberry Yogurt         |          |  |  |  |
| Colby Jack Cheese Stick          |          |  |  |  |
| Mozzarella String Cheese         |          |  |  |  |

Step 3. Click items that will be selecting for meal. Check mark appears by each item.

## Step 4. Click Calculate

Step 5. Nutrition Values appears for food selections (as seen below).

| Į   | Calculate Nutritional Values: |             | ×         |
|-----|-------------------------------|-------------|-----------|
| l   | AddedSugar                    | 0.00        |           |
| ı.  | Calcium                       | 69.67       |           |
| ı.  | Calories                      | 462.80      |           |
|     | Carbohydrates                 | 74.00       |           |
|     | Cholesterol                   | 0.00        |           |
| ı.  | Fat                           | 16.00       |           |
| I.  | Fiber                         | 5.10        |           |
| I.  | Iron                          | 2.29        |           |
|     | Potassium                     | 532.00      |           |
|     | Protein                       | 10.20       |           |
| *** | SaturatedFat                  | 3.50        |           |
| ŧ.  | Sodium                        | 288.10      |           |
| I.  | Sugar                         | 52.00       |           |
| I.  | TransFat                      | 0.00        |           |
| I.  | VitaminA                      | 0.00        |           |
| I.  | VitaminC                      | 0.00        |           |
| l   | VitaminD                      | 0.00        |           |
|     |                               | Close Reset | Calculate |